#### 4. Add Camera

- Open ezykam+ app, click "+" on the top right corner of the "HOME" page, then select "Specific model to add".
- Power on the camera. Kindly make sure internet is connected on camera.

# Canada da la construir de la construir de la c

#### • Align the QR code or barcode in the frame and scan it.

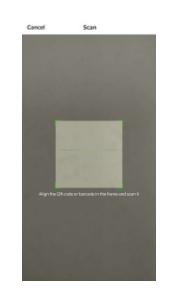

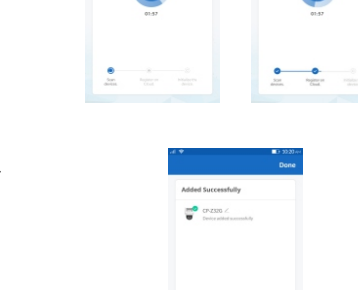

4.1 Add Camera

device will added successfully.

· APP will scan the Device in network & after device will

**\_** 

be searched it will register on the cloud. After that

# 5 Status light prompt of 4G camera tail line **4G mode:**

#### 1. Slow flashing:

The 4G module is abnormal or the SIM card is abnormal, and flashes once every 2s.

#### 2. Fast flashing:

No dialing number (no flow or bad signal), flashing once every 0.5s.

3. Always on:

The network is normal.

#### 6. Onvif Support

 Camera can be added in any Onvif Compliant devices using Onvif protocol. Camera can be added with port-8888 in any NVR/DVR.

## **System Requirements**

 Smartphone running iOS<sup>®</sup> 9.0 or higher or Android<sup>™</sup> 8.0 or higher

• 4G SIM Network with internet connection

## **Technical Specifications**

 Camera: up to 3MP (2304x1296) at 15frames / sec. H.265 encoding

Audio: Internal Speaker and Microphone

Storage: supports up to 256 GB Micro SD card (not included)

# **Frequently Asked Questions**

- Can I share camera with family and friends? Yes, you can share your cameras with family and friends who will have access to view the camera.
- 2. Which SIM card is supported ?

All 4G/3G SIM cards are supported by device.

#### 3. The camera appears offline or unreachable? Make sure you inserted the SIM in correct position during the setup. Check whether there is any Internet connection problem in SIM. If the SIM signal is too weak, Keep the camera in good

## 4. Cannot connect to your SIM network?

network area.

Make sure there should be active Internet plan on SIM card which is inserted on camera.

#### 5. How many cameras can I control?

CP Plus app can control unlimited number of cameras in unlimited amount of locations. Your router may have a limit of how many cameras can be connected to one router.

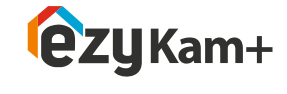

**XCP PLUS** 

# **Quick Operation Guide**

Z32G

Thank you for choosing CP PLUS ezykam+. Get Started using your new devices by downloading ezykam+ app, one convenient app that manages everything straight from your smart phone. Easily connect to 4G SIM Network and control multiple devices from the touch of your fingertips.

#### What's in the Box

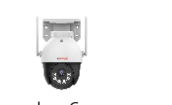

ezykam Camera

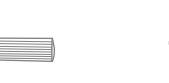

Screw

Power Adapter

Waterproof Cap

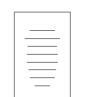

Get Ready

**ezy**Kam

 Make sure your mobile device is running iOS<sup>®</sup> 9.0 or higher or Android<sup>™</sup> 8.0 or higher.

1. Download the **ezykam**+ app from App Store or Google Play.

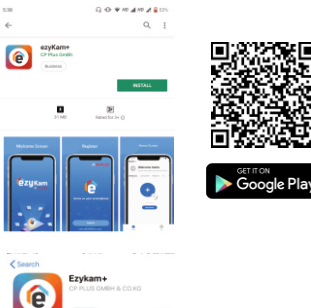

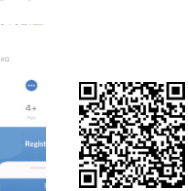

Cownload on the App Store

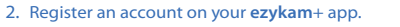

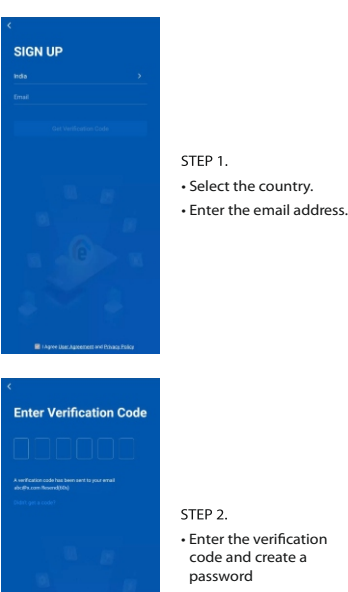

#### 3. Plug in

#### How do I reset my camera?

• Use the reset pin to press the Reset Button for several seconds until hear the reset beep sound. Camera will be reboot.

• Optional: Insert Micro SD card

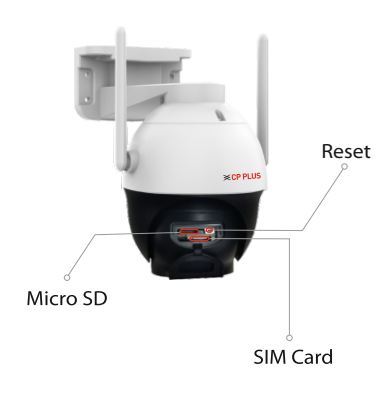

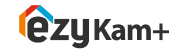

Thank you for choosing CPPlus ezykam+

For further assistance, you can reach us via ezycare@cpplusworld.com

\*\* Please read the instruction carefully before using the product \*\*

Quick Operation Guide

#### 4. Add Camera

- Open ezykam+ app, click "+" on the top right corner of the "HOME" page, then select "Specific model to add".
- · Power on the camera. Kindly make sure internet is connected on camera.

# .

#### · Align the QR code or barcode in the frame and scan it.

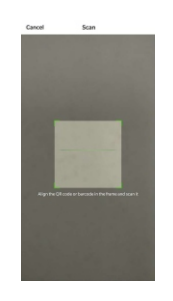

..... -

4.1 Add Camera

device will added successfully.

· APP will scan the Device in network & after device will

**\_** 

be searched it will register on the cloud. After that

#### 5. Status light prompt of 4G camera tail line 4G mode:

#### 1. Slow flashing:

The 4G module is abnormal or the SIM card is abnormal, and flashes once every 2s.

#### 2. Fast flashing:

No dialing number (no flow or bad signal), flashing once every 0.5s.

3. Always on:

The network is normal.

#### 6. Onvif Support

· Camera can be added in any Onvif Compliant devices using Onvif protocol. Camera can be added with port-8888 in any NVR/DVR.

### **System Requirements**

 Smartphone running iOS<sup>®</sup> 9.0 or higher or Android<sup>™</sup> 8.0 or higher

• 4G SIM Network with Internet connection.

#### **Technical Specifications**

• Camera: up to 3MP (2304x1296) at 15frames / sec. H.265 encoding

Audio: Internal Speaker and Microphone

 Storage: supports up to 256 GB Micro SD card (not included)

## **Frequently Asked Questions**

- 1. Can I share camera with family and friends? Yes, you can share your cameras with family and friends who will have access to view the camera.
- 2. Which SIM card is supported?
- All 4G/3G SIM cards are supported by device.

#### 3. The camera appears offline or unreachable? Make sure you inserted the SIM in correct position during the setup. Check whether there is any Internet connection problem in SIM. If the SIM signal is too weak, Keep the camera in good

#### 4. Cannot connect to your SIM network?

network area.

Make sure there should be active Internet plan on SIM card which is inserted on camera.

#### 5. How many cameras can I control?

CP Plus app can control unlimited number of cameras in unlimited amount of locations. Your router may have a limit of how many cameras can be connected to one router.

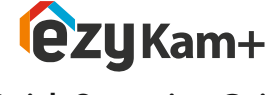

**XCP PLUS** 

# **Quick Operation Guide**

V32G

Thank you for choosing CP PLUS ezykam+. Get Started using your new devices by downloading ezykam+ app, one convenient app that manages everything straight from your smart phone. Easily connect to 4G SIM Network and control multiple devices from the touch of your fingertips.

Screw

Waterproof Cap

#### What's in the Box

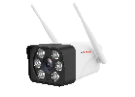

ezykam Camera

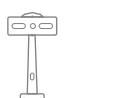

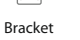

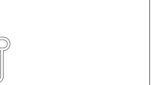

Power Adapter Quick Operation Guide

# **Get Readv**

ê

**ezy**Ka

• Make sure your mobile device is running iOS\* 9.0 or higher or Android<sup>™</sup> 8.0 or higher.

1. Download the ezykam+ app from App Store

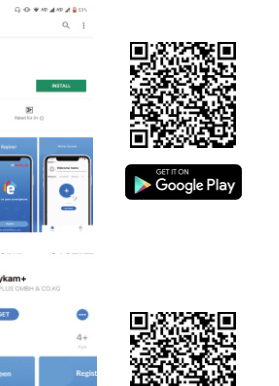

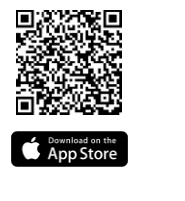

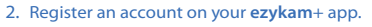

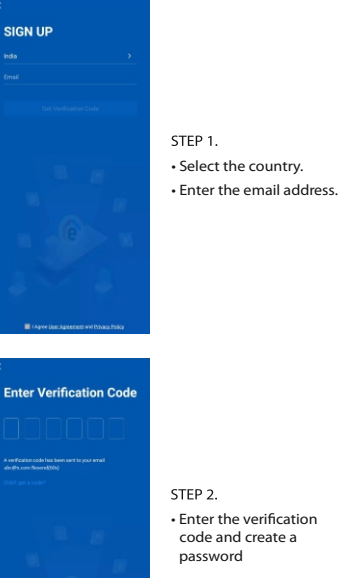

#### 3. Plug in

#### How do I reset my camera?

- Use the reset pin to press the Reset Button for several seconds until hear the reset beep sound. Camera will be reboot.
- · Optional: Insert Micro SD card

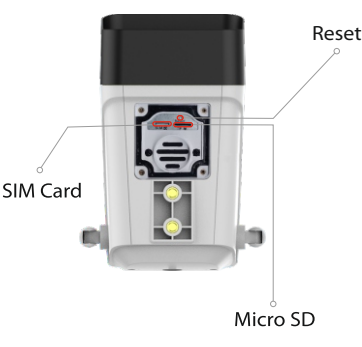

ezyKam+

Thank you for choosing CPPlus ezykam+

For further assistance, you can reach us via ezycare@cpplusworld.com

\*\* Please read the instruction carefully before using the product \*\*

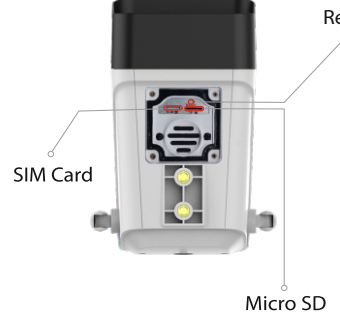

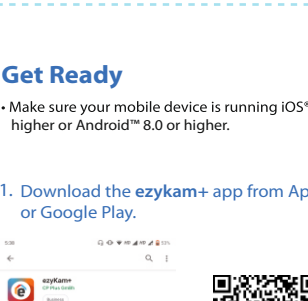

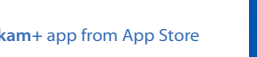

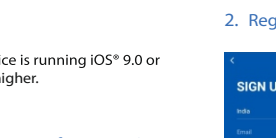

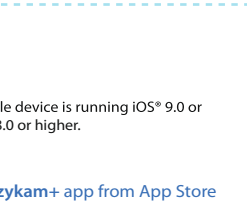